#### PROCEDURA PER CARICARE UNA BOLLETTA DI PAGOPA

<u>1) Accedere alla HOMEPAGE del sito web del Comune di Quarrata e scegliere "PAGOPA"</u>

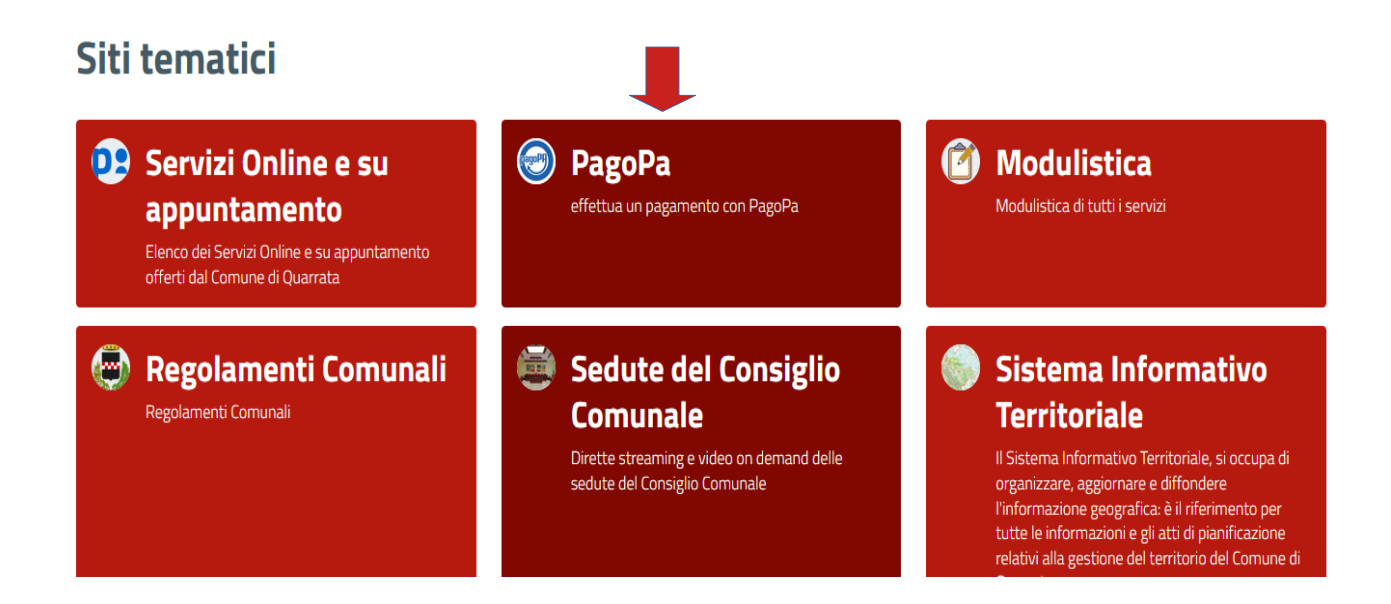

2) Si aprirà la pagina dedicata a tutti i Pagamenti pagoPA divisa per Servizi:

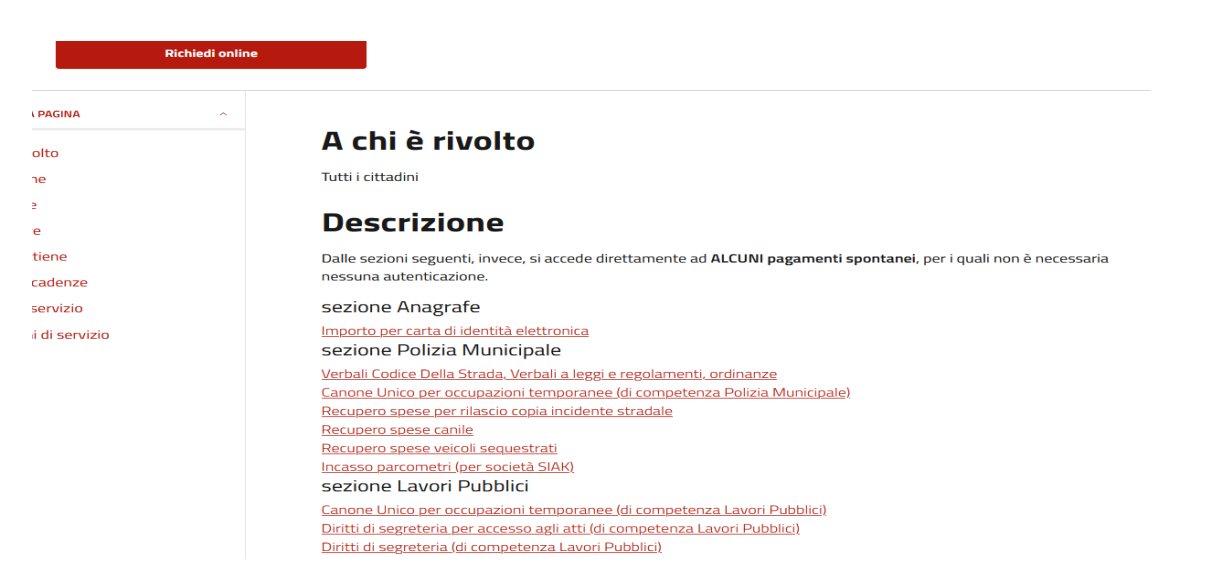

# 3) Scegliere la Sezione relativa al Servizio per il quale occorre fare un pagamento pagoPA

sezione Edilizia e Urbanistica (NON PER PRATICHE SUAP) Diritti di segreteria per pratiche edilizie (di competenza Edilizia e Urbanistica) Diritti di segreteria per accesso agli atti pratiche edilizie (di competenza Edilizia e Urbanistica) Diritti di segreteria Urbanistica (di competenza Edilizia e Urbanistica) Oneri di urbanizzazione e costo di costruzione Sanzione per pratica edilizia Rimborsi per demolizioni su abusi edilizi Rimborso aree peep

## <u>4) Scegliere la Causale attinente al Pagamento da effettuare ed entrare quindi</u> <u>nella sezione apposita</u>

| Comune di Que<br>www.comunequarrata.it               | arrata       |                              | pago      |
|------------------------------------------------------|--------------|------------------------------|-----------|
|                                                      |              |                              |           |
| <                                                    | Paga         | senza accedere               |           |
|                                                      | Crea nuovo j | pagamento spontaneo          |           |
| Dati debitore                                        |              |                              |           |
| Nome o Ragione Sociale                               | Cognome      | Codice fiscale o Partita Iva |           |
|                                                      |              |                              |           |
| Dettaglio pagamento                                  |              |                              |           |
| Servizio                                             |              |                              |           |
| DIRITTI SEGR. PRATICHE EDILIZIE                      |              |                              |           |
| DIRITTI DI SEGRETERIA PRATICHE EDILIZIE              | :            |                              |           |
|                                                      |              |                              |           |
| Causale                                              |              |                              |           |
| Nella casella IMPORTO non usare il simbolo dell'Euro |              |                              |           |
|                                                      |              |                              |           |
|                                                      |              |                              | Contrary. |
|                                                      |              |                              | Lonferma  |
|                                                      |              |                              | <b></b>   |
|                                                      |              |                              |           |

5) Compilare:

- <u>NOME o RAGIONE SOCIALE, COGNOME, CODICE FISCALE o PARTITA</u> <u>IVA;</u>
- L'IMPORTO DA PAGARE;
- LA CAUSALE per la quale viene effettuato il pagamento;
- <u>CLICCARE CONFERMA.</u>

# 6) Cliccare STAMPA AVVISO per stampare la Bolletta pagoPA creata e per poterla pagare in Banca, alla Posta, dal Tabaccaio ecc...

| Comune di Q<br>PADIGITALE                                                    | uarrata<br><sup>t</sup>                    |                                          | pagoPA                                  |
|------------------------------------------------------------------------------|--------------------------------------------|------------------------------------------|-----------------------------------------|
| <                                                                            | <b>Paga se</b> i<br>Riepilogo avviso pagoF | nza accedere<br>PA - pagamento spontaneo |                                         |
| Dati debitore<br><sup>Nome</sup>                                             | Cognome                                    | Codice fiscale                           | Codice avviso o IUV<br>0180000002603671 |
| Dettaglio pagamento<br><sup>Servizio</sup><br>DIRITTI SEGR. PRATICHE EDILIZI | Causale<br>DIRITTI DI SEGRETERIA PER SCIA  | EDILIZIA INTESTATA A                     | Importo<br><b>85,00 €</b>               |
|                                                                              |                                            | Stampa avviso                            | Paga                                    |

## 7) Oppure Cliccare PAGA per pagare direttamente la Bolletta in SERVIZI ONLINE del Comune

|                                            | uarrata                                   |                                          | pagoPA                                  |
|--------------------------------------------|-------------------------------------------|------------------------------------------|-----------------------------------------|
| <                                          | <b>Paga ser</b><br>Riepilogo avviso pagoF | nza accedere<br>2A - pagamento spontaneo |                                         |
| Dati debitore                              |                                           |                                          |                                         |
| Nome                                       | Cognome                                   | Codice fiscale                           | Codice avviso o IUV<br>0180000002603671 |
| Dettaglio pagamento                        |                                           |                                          |                                         |
| Servizio<br>DIRITTI SEGR. PRATICHE EDILIZI | Causale<br>DIRITTI DI SEGRETERIA PER SCIA | EDILIZIA INTESTATA A                     | Importo<br>85,00 €                      |
|                                            |                                           | [                                        |                                         |
|                                            |                                           | Stampa avviso                            | Paga                                    |

#### PROCEDURA PER SCARICARE LA RICEVUTA DI PAGAMENTO DOPO AVER EFFETTUATO IL VERSAMENTO DOVUTO

<u>1) Accedere alla HOMEPAGE del sito web del Comune di Quarrata e scegliere "PAGOPA"</u>

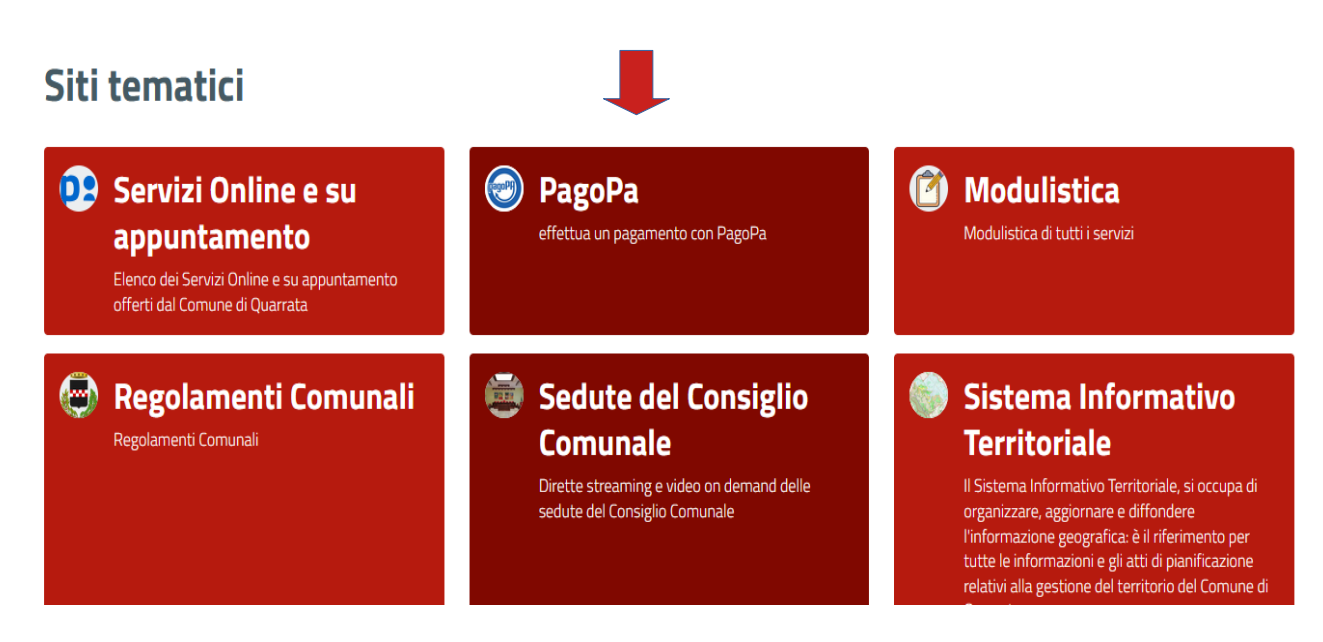

## 2) Si aprirà la pagina dedicata a tutti i Pagamenti pagoPA divisa per Servizi:

#### sezione Edilizia e Urbanistica (NON PER PRATICHE SUAP)

Diritti di segreteria per pratiche edilizie (di competenza Edilizia e Urbanistica) Diritti di segreteria per accesso agli atti pratiche edilizie (di competenza Edilizia e Urbanistica) Diritti di segreteria Urbanistica (di competenza Edilizia e Urbanistica) Oneri di urbanizzazione e costo di costruzione Sanzione per pratica edilizia Rimborsi per demolizioni su abusi edilizi Rimborso aree peep <u>3) Scorrere la pagina fino a "ACCEDI AL SERVIZIO" – ricevuta di pagamento – "RICHIEDI ONLINE" e cliccarci</u>

| Tempi e scadenze   |  |
|--------------------|--|
| Accedi al servizio |  |
| Richiedi online    |  |
|                    |  |

# <u>4) Compilare CODICE FISCALE DEBITORE e CODICE AVVISO o IUV e poi</u> <u>Cliccare su CERCA AVVISO PAGOPA</u>

| PAGA SENZA ACCEDERE                                                 |                                         |  |  |
|---------------------------------------------------------------------|-----------------------------------------|--|--|
| Codice fiscale debitore                                             | Codice avviso o IUV<br>0180000003706634 |  |  |
| Ricerca debitore anonimo<br>(non identificato/senza codice fiscale) |                                         |  |  |
| Cerca avviso pagoPA                                                 |                                         |  |  |
|                                                                     | crea un nuovo avviso pagoPa             |  |  |
|                                                                     | Crea pagamento spontaneo                |  |  |

# 5) Comparirà la schermata del RIEPILOGO AVVISO indicato nella ricerca e Cliccare STAMPA RICEVUTA

| Comune di<br>PADIGITALE                                           | <b>Quarrata</b><br><sub>ta.it</sub> |                                                                  | pagoPA                       |
|-------------------------------------------------------------------|-------------------------------------|------------------------------------------------------------------|------------------------------|
|                                                                   |                                     |                                                                  | <b>sp*d</b> <sup>®</sup> (i) |
| <                                                                 | <b>RIE</b><br>riepil                | E <b>PILOGO AVVISO</b><br>ogo avviso pagoPA                      |                              |
| Codice fiscale debitore                                           | Nome debitore                       | Codice avviso IUV<br>0180000002575165                            | Data scadenza<br>n.d.        |
| Servizio<br>DIRITTI SEGR. PRATICHE EDILIZIE                       | E DIRIT<br>S.C.I./                  | Ie<br>TI DI SEGRETERIA - SERIVIZIO EDILIZIA -<br>A. IN SANATORIA | Importo<br>85,00 €           |
| Questo avviso non è pagabile: Il pagamento è già stato completato |                                     |                                                                  |                              |
|                                                                   |                                     |                                                                  | Stampa ricevuta              |
|                                                                   |                                     |                                                                  |                              |